| 居宅介護支援 |     |      |      | 訪問介護                 |       | 通所介護            |  |
|--------|-----|------|------|----------------------|-------|-----------------|--|
|        |     |      |      | 0                    |       | 0               |  |
| ID.0   | 069 | 実費利用 | 料の請え | <b>求を行う場合、どのよう</b> な | :操作を行 | <b>テえばよいか</b> 。 |  |
| メニュー名  |     |      |      |                      |       |                 |  |
| 大分類    | 利用料 |      | 中分類  | 利用料請求・入金管理           | 小分類   | _               |  |
| Q      | -   |      |      |                      |       |                 |  |

利用者に対し、「昼食代」や「オムツ代」などの実費利用料を請求する。どのような操作を行え ばよいか。

## POINT

[予定・実績] 画面で、利用者に対して請求する実費利用料を登録します。

## A

以下の手順で操作します。

- ① [利用者一覧]-[予定・実績]を開き、サービス提供年月(【例】平成 26 年 9 月)を設定します。
- ② サービス追加ボタンをクリックします。
- ③ 表示された[サービス登録・編集]画面で、『保険適用外』をクリックします。
- ④ 『利用料マスター』から実費利用料を選択します。
- ⑤ 選択した利用料マスターについて提供日を設定し、設定ボタンをクリックします。

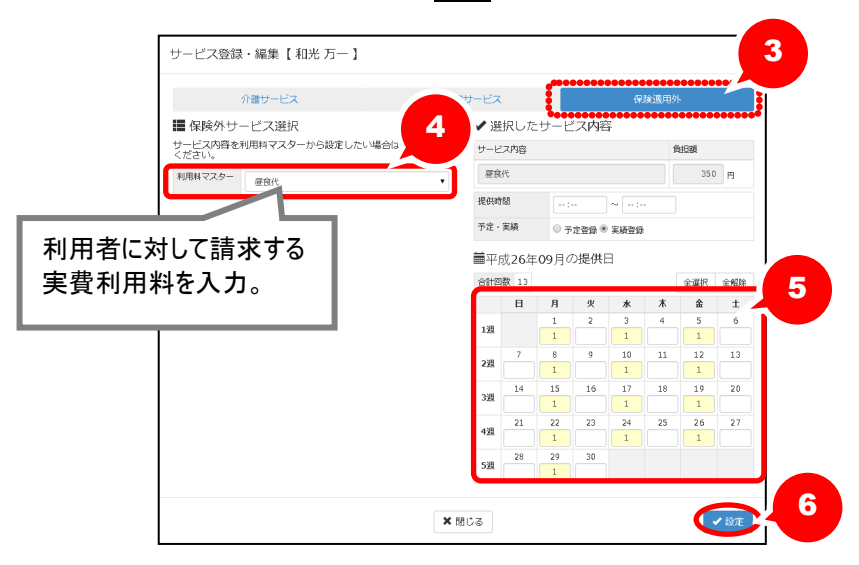

⑥ [予定・実績]画面で登録ボタンをクリックします。

| 居宅介護支援 | 訪問介護 | 通所介護 |
|--------|------|------|
|        | 0    | 0    |

## 補足

『利用料マスター』を追加する場合、以下の手順で操作します。

- ① [マスタ管理]-[利用料マスタ]を開きます。
- ② 新規作成ボタンをクリックします。
- ③ 表示された[利用料マスタ登録・編集]画面で、実費利用料の項目名や計算区分などを設定します。
  ※課税対象の場合、単価欄には税込みの金額を入力します。
  ※「wiseman second-line」は、軽減税率制度に対応していません。
- ④ 登録ボタンをクリックします。

| 利用料マス会 | 夕登録・編集 ×         |   |
|--------|------------------|---|
| 項目名    | 20 ato:          |   |
| 計算区分   | थ须 ● 数量入力 ○ 金額入力 |   |
| 単価     | 200 円            |   |
| 単位     | 食                |   |
| 消費税    | 2021 💿 課税 💿 非課税  |   |
| 軽減・減免  | 2010             |   |
| 医療費控除  | 业须 ○ 対象 ⊚ 対象外    |   |
|        | ■ 無効にする          |   |
| - une  |                  | 4 |
|        | ▲閉じる             |   |